# 鏡野町有線テレビ PC・スマホ Wi-Fi接続ガイド

この手順書では以下の機器で Wi-Fi 接続する方法を解説しています

PC: Windows11 / Windows10 スマホ: Android / iPhone

ルーターの設定を行うために、まずルーターと端末(PC・スマホ)を Wi-Fi に接続する必要があります。

本ガイドでは代表的な接続方法を記載しています。お客様がご利用の OS、 またはルーターの機種により設定方法が異なる部分があります。

Wi-Fiの設定が出来ない場合は、ルーター付属の手順書をご確認いただくか、 各メーカーにお問い合わせください。

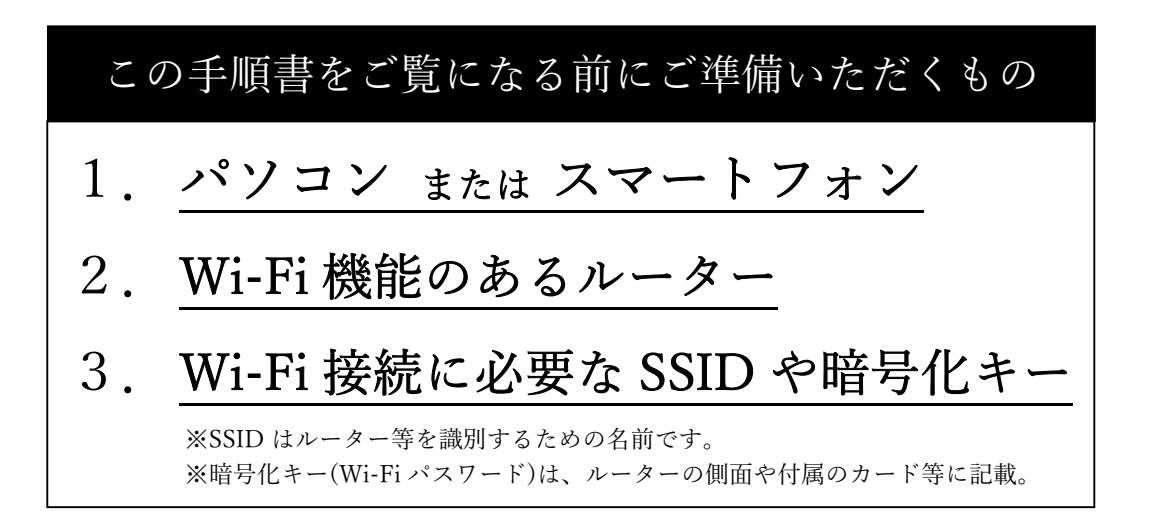

## はじめに 町の設備とルーターを接続

- ① LAN ケーブルを接続
- ② モード切替スイッチを変更
- ③ ルーターの電源 ON

### Windows11 $4 \sim 7 ~ \sim - ジ$

- ① 設定画面を表示
- Wi-Fi(無線)の設定画面を開く
- ③ Wi-Fi 機能 ON と SSID の表示
- PC とルーターを Wi-Fi(無線)接続
- ⑤ PC とルーターの Wi-Fi 接続確認

### Windows10 8~11 ページ

- 設定画面を表示
- Wi-Fi(無線)の設定画面を開く
- ③ Wi-Fi 機能 ON と SSID の表示
- PC とルーターを Wi-Fi(無線)接続
- ⑤ PC とルーターの Wi-Fi 接続確認

## Android 12~15 ページ

- 設定画面を表示
- ② ネットワーク設定画面を開く
- ③ Wi-Fiのスイッチアイコンを押す
- ④ SSID の暗号化キーを入力
- ⑤ 端末とルーターの Wi-Fi 接続確認

# iPhone 16~19 ページ

- 設定画面を表示
- ② Wi-Fiのスイッチアイコンを押す
- ③ SSID の暗号化キーを入力
- ④ 端末とルーターの Wi-Fi 接続確認

# はじめに 町の設備とルーターを接続

1-1 ルーターの 電源 OFF

1.LAN ケーブルを接続

 1-2 宅外の成端箱(\*1)から宅内に伸びた LAN ケーブルを ルーターの INTERNET の挿し口(\*2)へ接続する (\*2) 機種により [WAN] と表記されている場合があります

※PoE インジェクター(\*3)を経由する場合があります

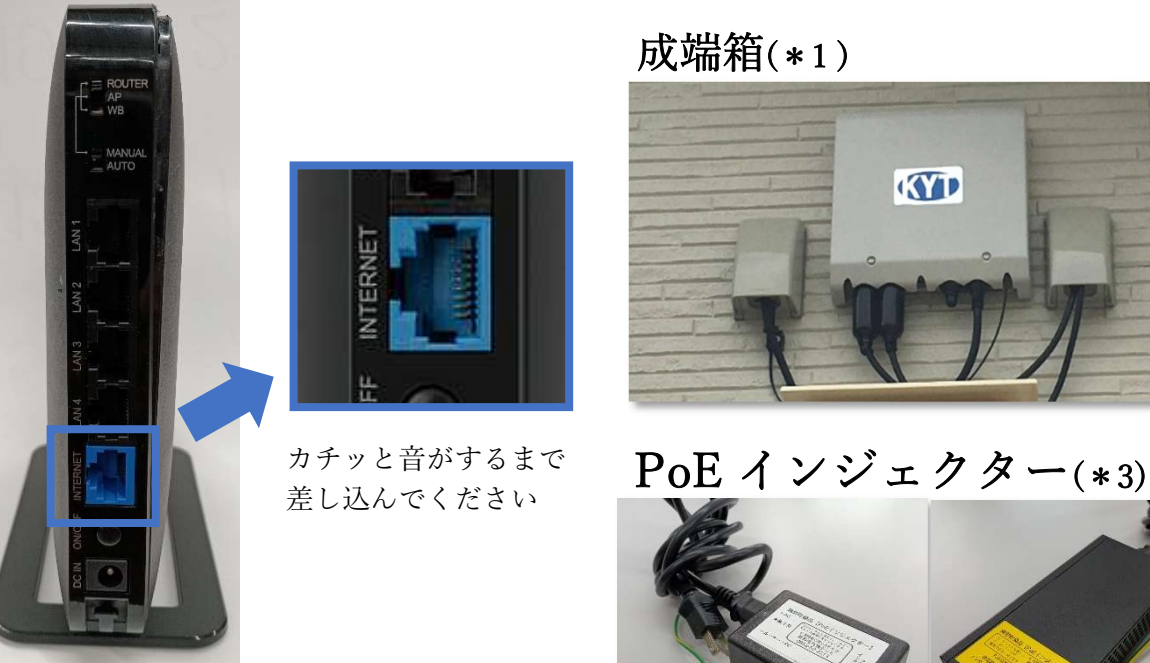

タイプ(1)

2. モード切替スイッチを変更

※ルーターのスイッチの切り替えは、 必ず電源を OFF にした状態で行ってください。

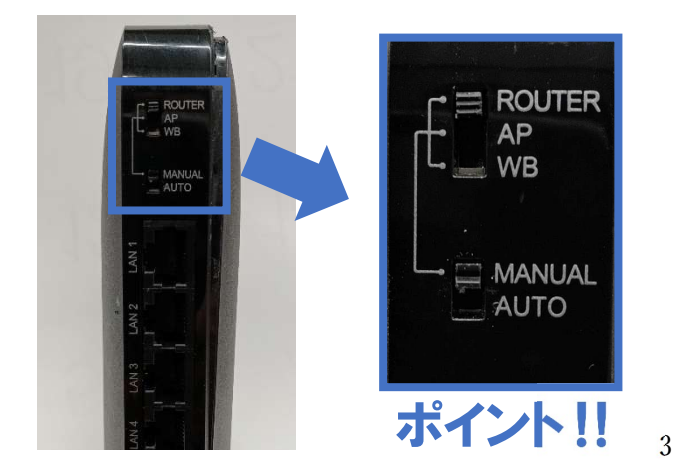

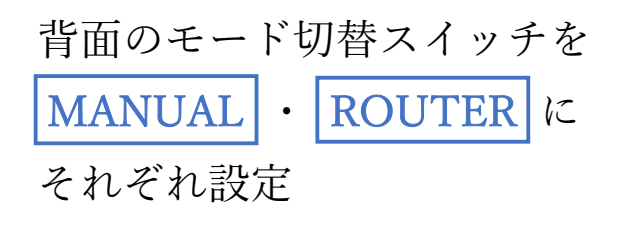

タイプ(2)

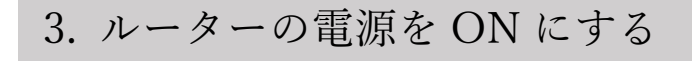

ルーター本体に電源アダプターをつなぎ コンセントに接続する

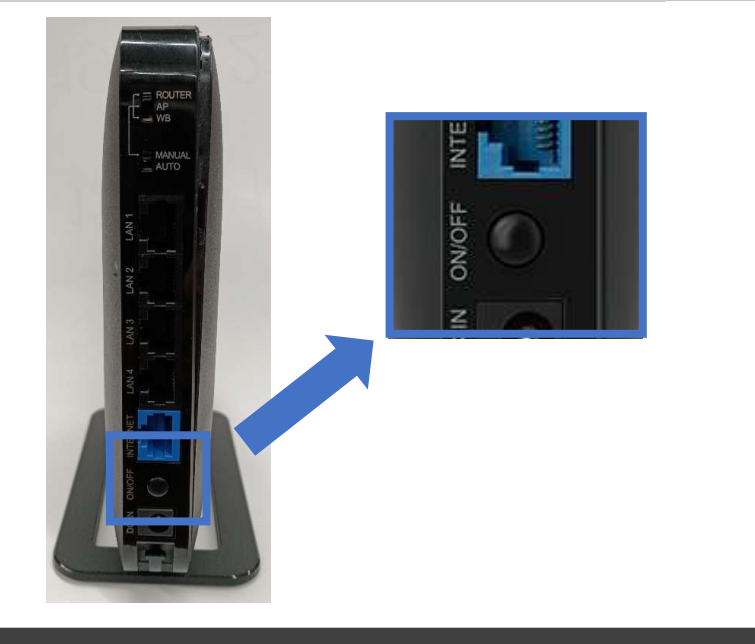

背面の電源スイッチをON にする

# Windows11 端末の Wi-Fi (無線)機能を ON

1. 設定画面を表示

1-1. ホーム画面下の検索バーに 設定 と入力する
1-2. 設定アプリの 開く を押す

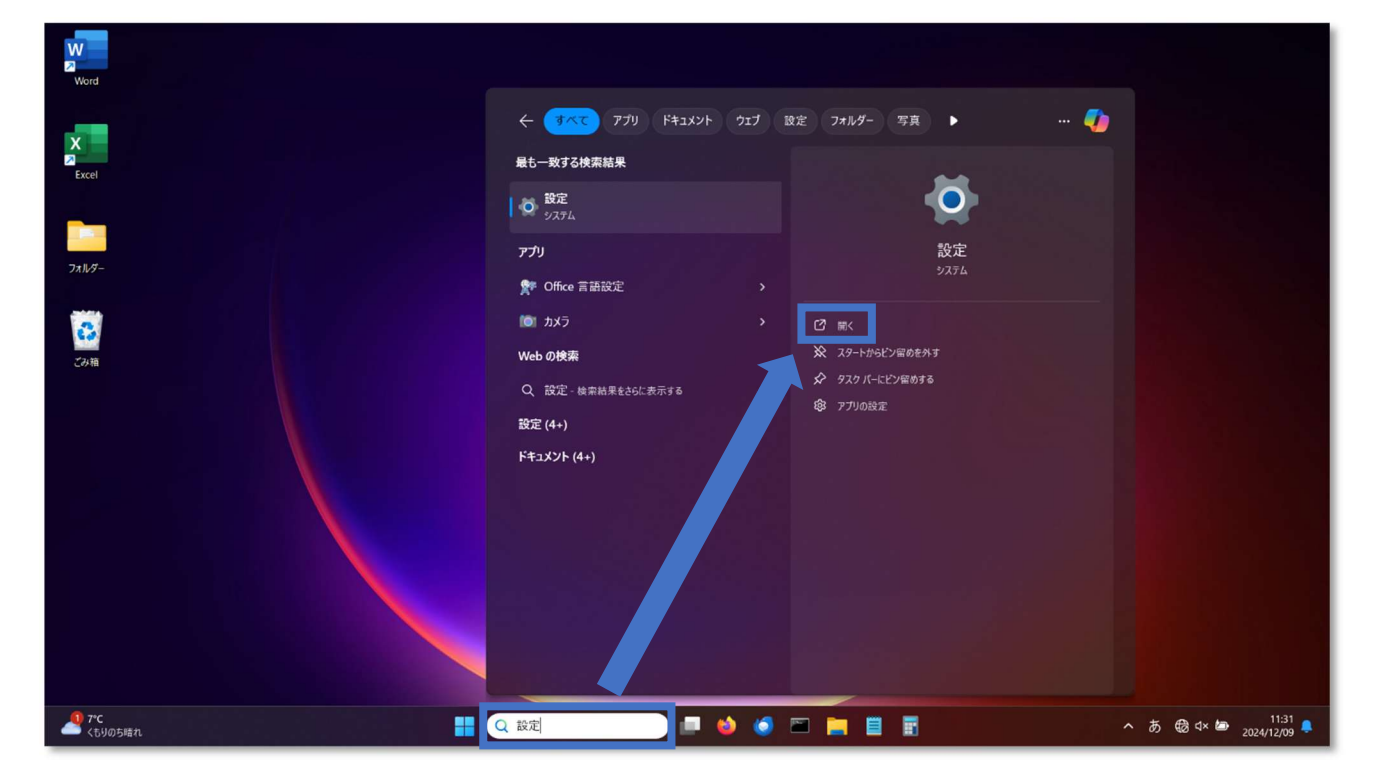

### 2. Wi-Fi(<sub>無線</sub>)の設定画面を開く

| 2-1. | ネッ   | $\mathbf{F}$ | <u> </u> | - ク | と、   | イン             | /ター | ネ | ッ | <u>ዞ</u> | を押す |   |
|------|------|--------------|----------|-----|------|----------------|-----|---|---|----------|-----|---|
| 2-2. | [ネッ  | $\mathbb{P}$ | ワー       | - ク | と /  | イン             | /ター | ネ | ツ | ト]       | の画面 | に |
| Ā    | 表示 さ | れ            | た        | W   | /i-F | <sup>i</sup> i | を押  | す |   |          |     |   |

| Kagamino@tarou.co.jp                                                                                                    | ホーム                                                                                                    |                                |
|----------------------------------------------------------------------------------------------------|----------------------------------------------------------------------------------------------------|--------------------------------|
| 設定の検索の                                                                                                    | LAPTOP-ABCD<br>Tarou notebook PC<br>名前の変更                                                                                                    |                                |
| <b>Г</b> ћ-∆                                                                                                    | ローカル エリア接続                                                                                                    |                                |
| <b>D D Z T L</b>                                                                                                    | 王和 未接続 最終チェック日時:1時間初                                                                                                    |                                |
| 🚷 Bluetooth とデバイス                                                                                                    | 推奨の設定                                                                                                    |                                |
| ◆ ネットワークとインターネット                                                                                                    | 最近使用した設定と一般的に使用される設定                                                                                                    |                                |
| 🥖 個人用設定                                                                                                    |                                                                                                    |                                |
| עילית 👔                                                                                                    | 「」<br>「ーサネット                                                                                                    | >                              |
| アカウント                                                                                                    |                                                                                                    | ~                              |
| 5 時刻と言語                                                                                                    |                                                                                                    | 2                              |
| ● ガーム                                                                                                    | 🛜 Wi-Fi                                                                                                    | <b>オフ ● )</b>                  |
| 🕺 アクセシビリティ                                                                                                    |                                                                                                    |                                |
|                                                                                                    |                                                                                                    |                                |
| Kagamino tarou<br>Kagamino@tarou.co.jp                                                                                                    | ネットワークとインターネット                                                                                                    |                                |
| Kagamino tarou<br>Kagamino@tarou.co.jp 設定の検索 q                                                                                                    | ネットワークとインターネット<br>新装続<br>どのネットワークにも接続されていません。                                                                                                    | 問い合わせ                          |
| <ul> <li>Kagamino tarou<br/>Kagamino@tarou.co.jp</li> <li>設定の検索</li> <li>へ</li> </ul>                                                                                                    | ネットワークとインターネット 未接続<br>どのネットワークにも接続されていません。                                                                                                    | 間い合わせ                          |
| <ul> <li>Kagamino tarou<br/>Kagamino@tarou.co.jp</li> <li>設定の検索</li> <li>ホーム</li> <li>システム</li> </ul>                                                                                                    | ネットワークとインターネット         ・         ・         ・         ・         ・         ・         ・         ・         ・         ・         ・         ・         ・         ・         ・         ・         ・         ・         ・         ・         ・         ・         ・         ・         ・         ・         ・         ・         ・         ・         ・         ・         ・         ・         ・         ・         ・         ・         ・         ・         ・         ・         ・         ・         ・         ・         ・         ・         ・         ・         ・         ・         ・         ・         ・ | 問い合わせ                          |
| <ul> <li>Kagamino tarou<br/>Kagamino@tarou.co.jp</li> <li>設定の検索</li> <li>承ーム</li> <li>システム</li> <li>Bluetooth とデパイス</li> </ul>                                                                                                 | ネットワークとインターネット         ●●●●●●●●●●●●●●●●●●●●●●●●●●●●●●●●●●●●                                                                                                    | 問い合わせ                          |
| <ul> <li>Kagamino tarou<br/>Kagamino@tarou.co.jp</li> <li>設定の検索</li> <li>ホーム</li> <li>システム</li> <li>Bluetooth とデバイス</li> <li>ネットワークとインターネット</li> </ul>                                                                         | ネットワークとインターネット         ●●●●●●●●●●●●●●●●●●●●●●●●●●●●●●●●●●●●                                                                                                    | 問い合わせ<br>オフ (●) )              |
| <ul> <li>Kagamino tarou<br/>Kagamino@tarou.co.jp</li> <li>設定の検索</li> <li>ホーム</li> <li>システム</li> <li>Bluetooth とデバイス</li> <li>ネットワークとインターネット</li> <li>個人用設定</li> <li>アール</li> </ul>                                             | ネットワークとインターネット         ●●●●●●●●●●●●●●●●●●●●●●●●●●●●●●●●●●●●                                                                                                    | 周い合わせ<br>オフ (●) >              |
| <ul> <li>Kagamino tarou<br/>Kagamino@tarou.co.jp</li> <li>設定の検索</li> <li>ホーム</li> <li>システム</li> <li>Bluetooth とデバイス</li> <li>ネットワークとインターネット</li> <li>個人用設定</li> <li>アプリ</li> <li>アプリ</li> </ul>                                | ネットワークとインターネット         デンジェンクション         未接続         どのネットワークにも接続されていません。         ア・ローカル エリア接続         未接続         ア・ア・フ・クロ管理、従属制課金接続         デンジェンクシークの管理、従属制課金接続         デンジェンクシーク         ア・ア・ア・ア・ア・ア・ア・ア・ア・ア・ア・ア・ア・ア・ア・ア・ア・ア・ア・                                                                                                    | <b>聞い合わせ</b><br>オフ <b>()</b> ) |
| <ul> <li>Kagamino tarou<br/>Kagamino@tarou.co.jp</li> <li>設定の検索</li> <li>ホーム</li> <li>システム</li> <li>システム</li> <li>Bluetooth とデパイス</li> <li>ネットワークとインターネット</li> <li>個人用設定</li> <li>アプリ</li> <li>アカウント</li> <li>時刻と言語</li> </ul> | ネットワークとインターネット         ジジジシシシシシシシシシシシシシシシシシシシシシシシシシシシシシシシシシシ                                                                                                    | <b>聞い合わせ</b><br>オフ • ・ 、       |

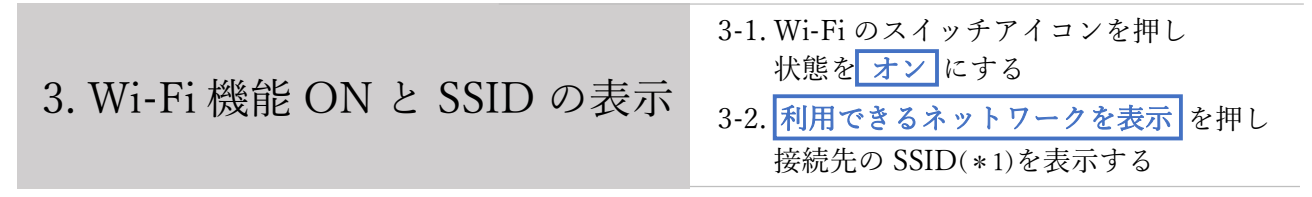

(\*1) SSID はルーター等を識別するための名前であり、 ルーターの背面、または付属のカード等 (\*2) に記載されています。

| ネットワークとインターネット > Wi-Fi                                            | (1)          | ネットワークとインターネット > Wi-Fi                |      |
|-------------------------------------------------------------------|--------------|---------------------------------------|------|
| 🛜 Wi-Fi                                                           | <b>7</b> 7 • | 察 WI-FI                               | オン 💽 |
| Wi-Fi をもう一度オンにする                                                  | 手動 ~         | 💯 利用できるネットワークを表示                      | ~    |
| III 既知のネットワークの管理<br>ネットワークの追加、制除、編集                               | >            | 三 既知のネットワークの管理 ネットワークの道想、朝条、編集 2      | >    |
| <ul> <li>ハードウェアのプロパティ</li> <li>Wi-Fi アダプターのプロパティの表示と管理</li> </ul> | >            | ・ ・ ・ ・ ・ ・ ・ ・ ・ ・ ・ ・ ・ ・ ・ ・ ・ ・ ・ | >    |
| <ul> <li>ヘルプを表示</li> </ul>                                        |              | ▲ ヘルプを表示                              |      |
| - フィードバックの送信                                                      |              | 2 フィードパックの送信                          |      |

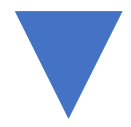

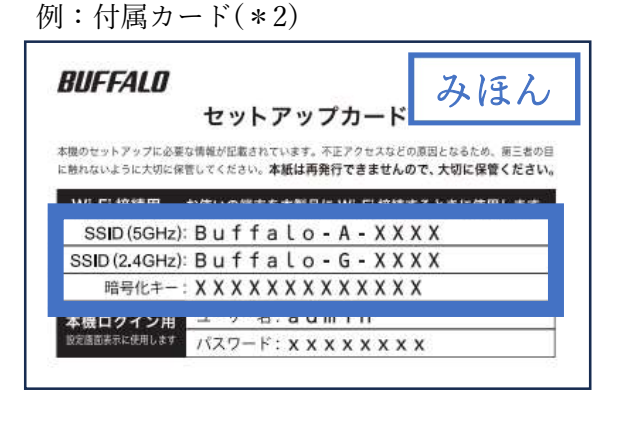

| (((;      | Wi-Fi                 | עא 💽 |
|-----------|-----------------------|------|
| 8)        | 利用できるネットワークを表示        | A.   |
| <b></b>   | Buffalo-A-XXXX        |      |
| ())<br>() | Buffalo-G-XXXX        |      |
| Â         | Buffalo-2G-XXXX       |      |
| -8        | Buffalo-5G-XXX - SSII | )    |
| -         | Buffalo-5G-XXXX-WPA3  |      |
| •         | Buffalo-A-XXXX-WPA3   |      |
|           | Buffalo-G-E0123       |      |

|                           | 4-1. 接続するルーターの SSID を押して     |
|---------------------------|------------------------------|
|                           | 接続を押す                        |
| 4. PC とルーターを W1-F1(無線) 接続 | 4-2. 入力欄に接続する Wi-Fi の SSID の |
|                           | 暗号化キーを入力し次へを押す               |

※暗号化キーは(Wi-Fiパスワード)は、ルーターの側面や付属のカード等に記載されています。

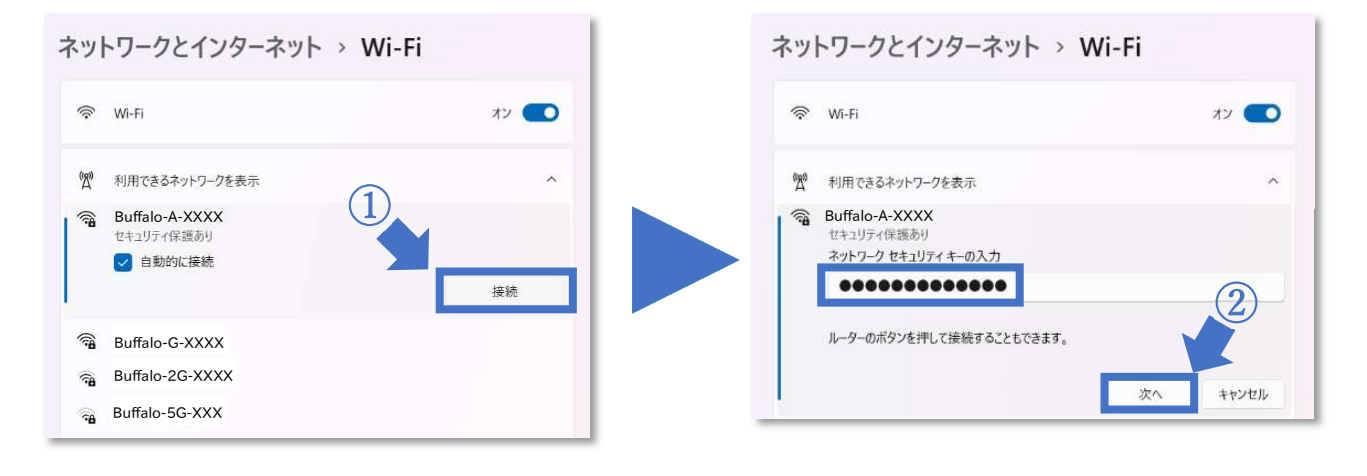

5. PC・ルーターの Wi-Fi 接続確認 選択した SSID の下に 接続済み と表示されます

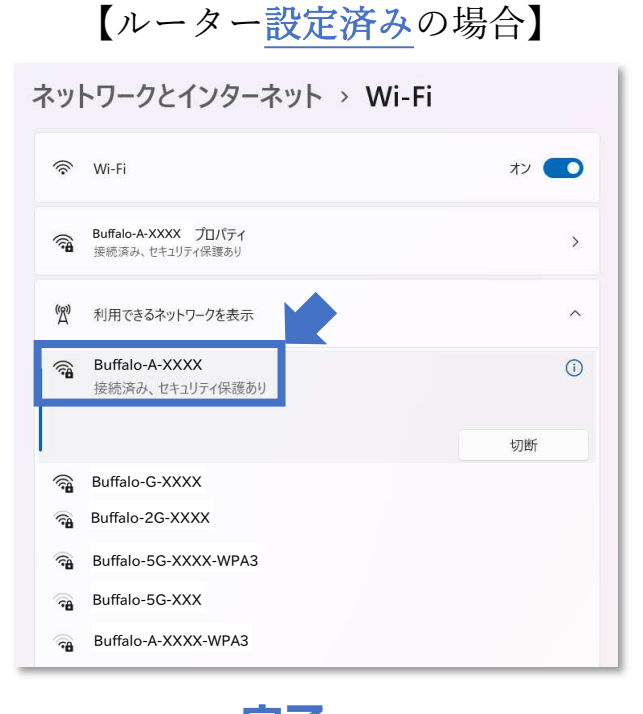

【ルーター<u>未設定</u>の場合】

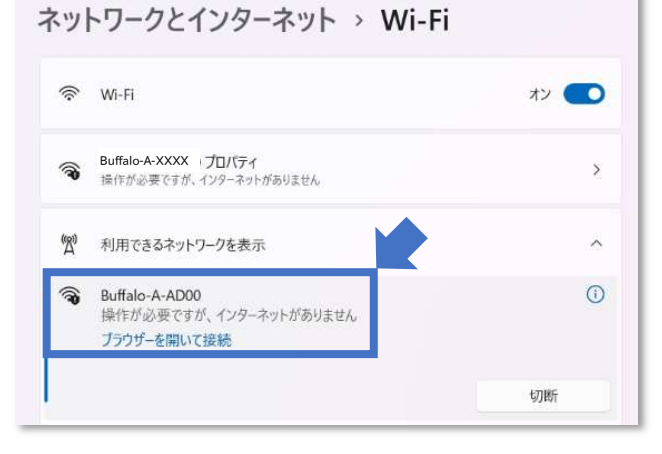

[操作が必要ですが、インターネットがありません]と 表示されます。別紙の [ルーター設定ガイド(\*2)]を 参考にルーターの設定を行ってください。

(\*2) ルーター設定ガイドは鏡野町有線テレビの ホームページに掲載しています。

# Windows10 端末の Wi-Fi (<sub>無線</sub>)機能を ON

#### 1. 設定画面を表示

1-1. ホーム画面の左隅にある スタートボタン を押す 1-2. スタートメニューから 設定 を押す

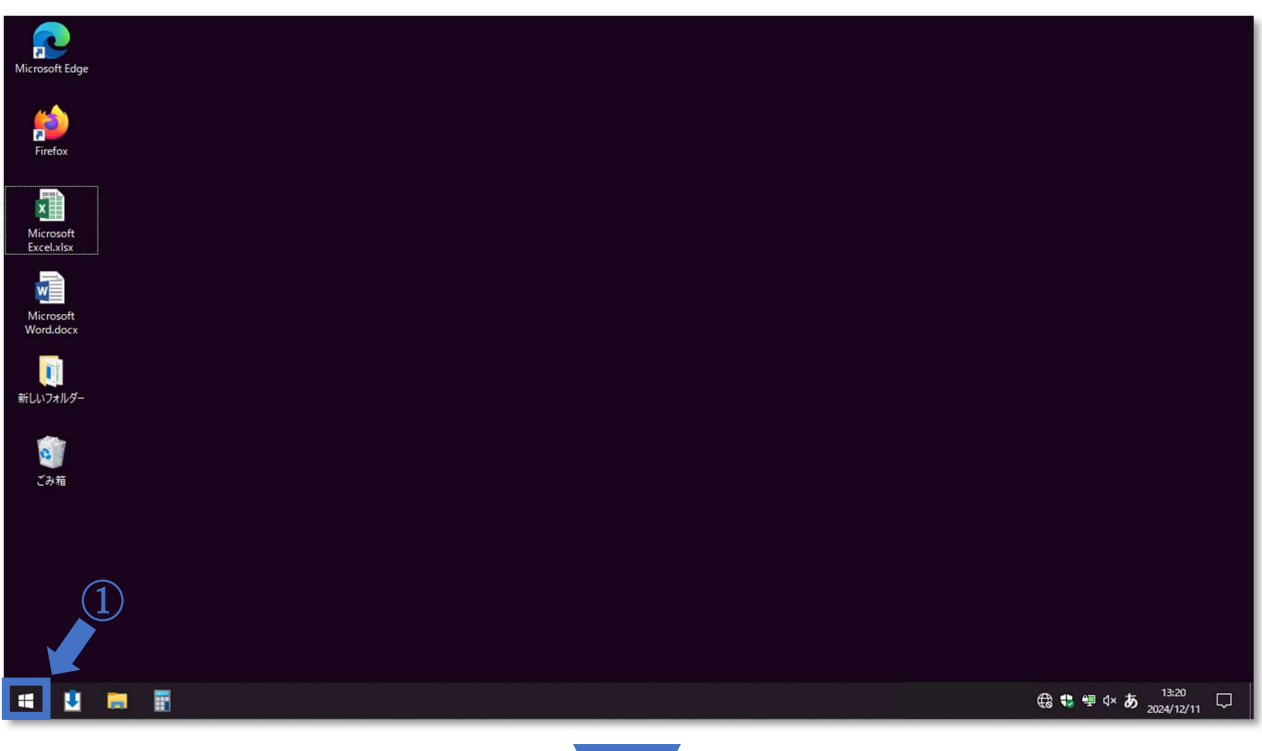

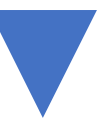

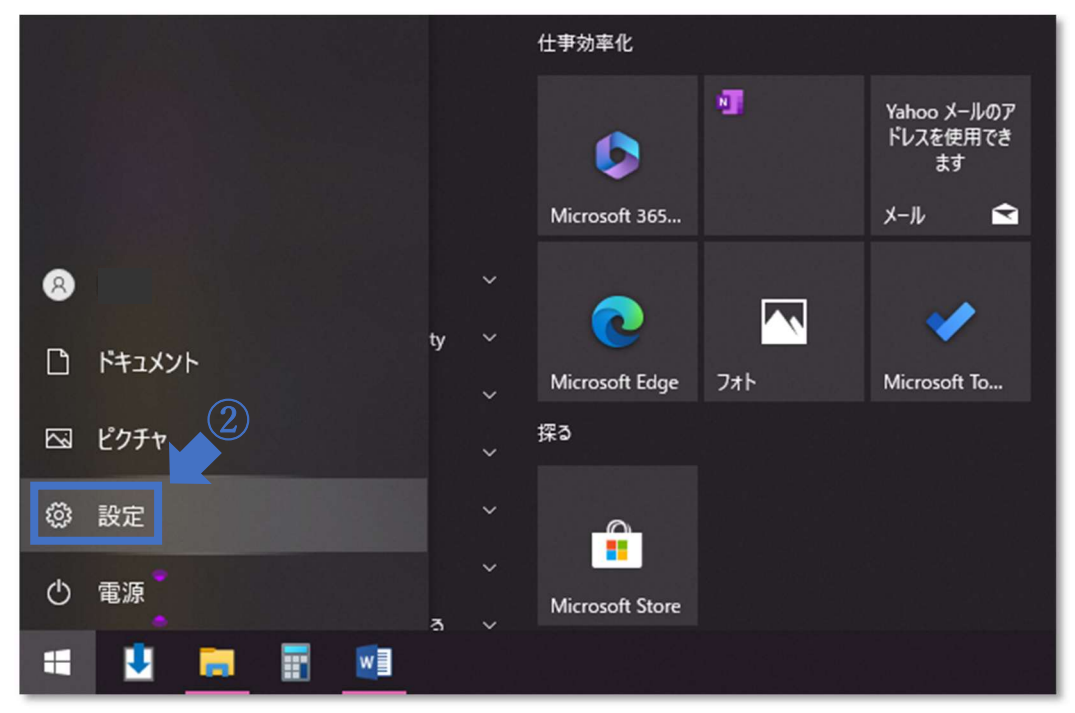

#### 2. Wi-Fi(無線)の設定画面を開く

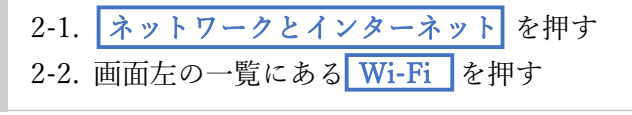

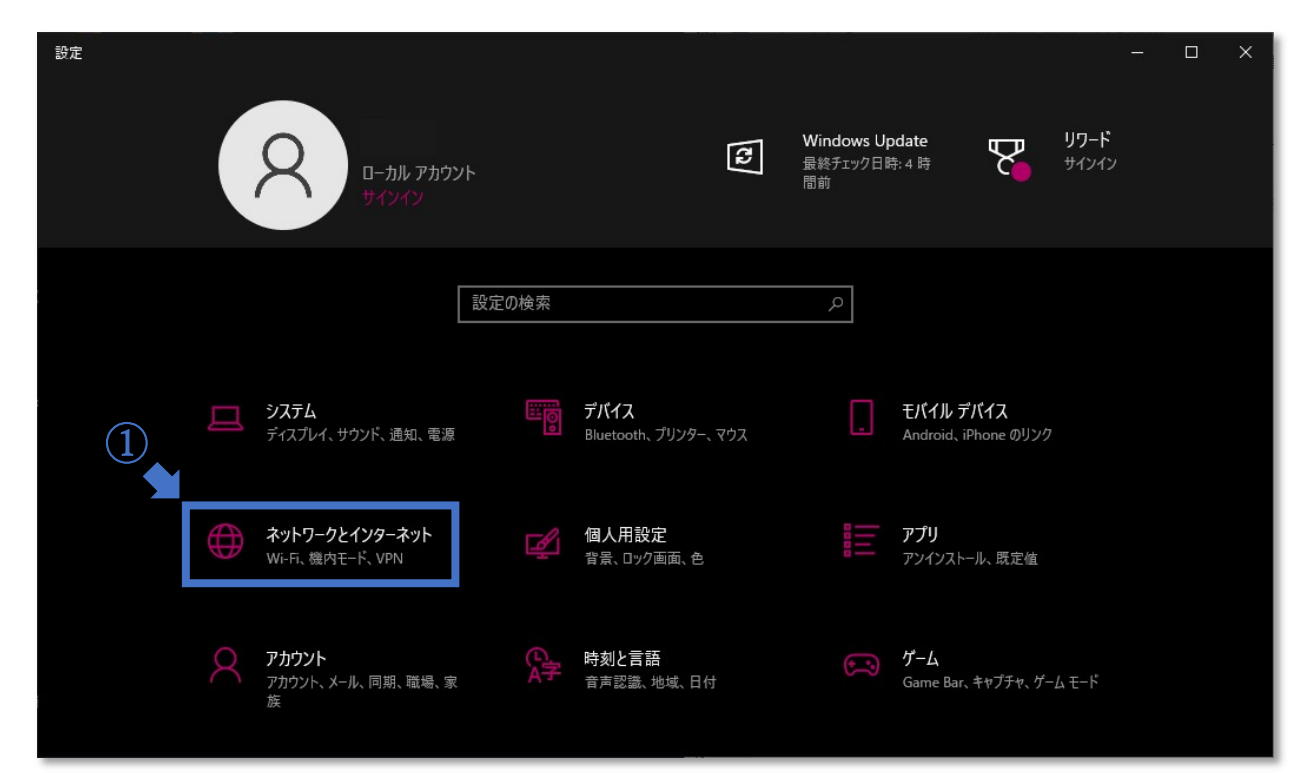

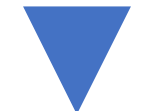

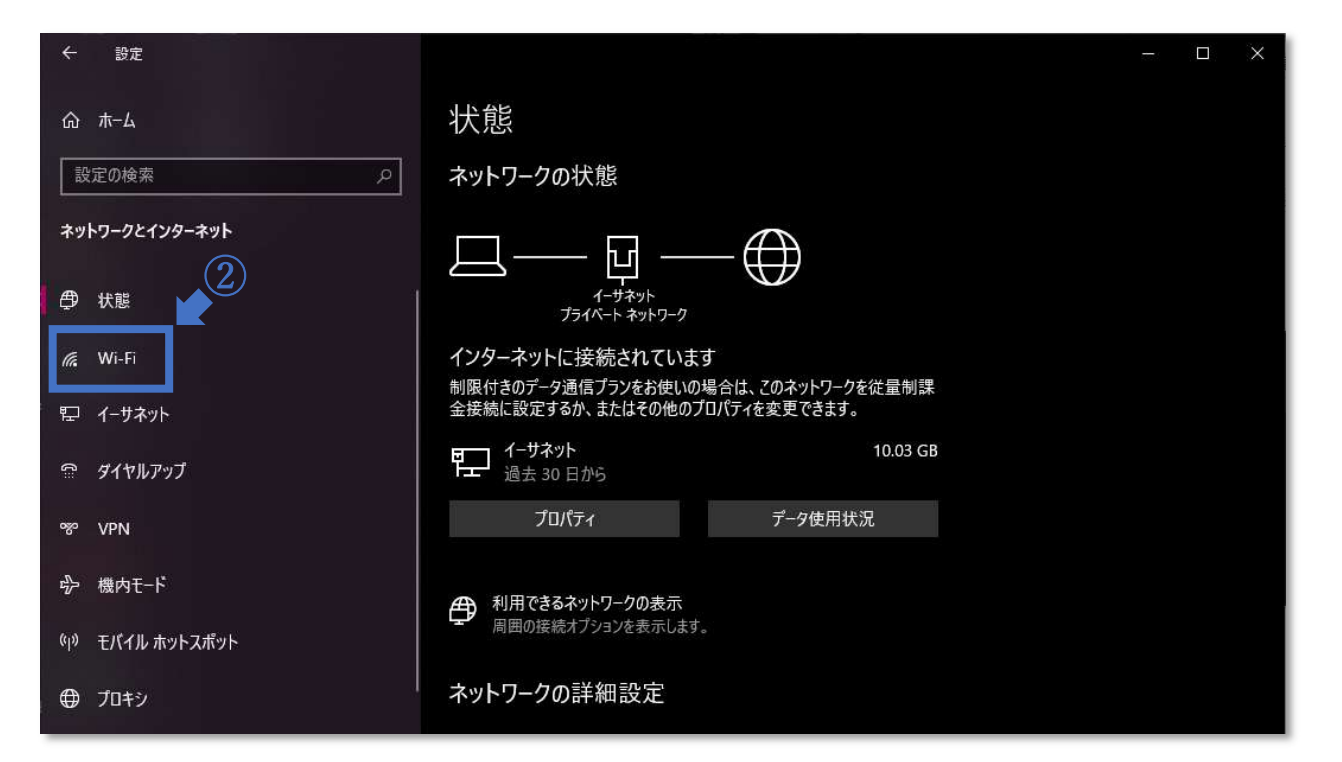

### 3. Wi-Fi 機能 ON と SSID の表示

3-1. Wi-Fi のスイッチアイコンを押し 状態をオンにする
3-2. 利用できるネットワークを表示 接続先の SSID(\*1)を表示する

(\*1) SSID はルーター等を識別するための名前であり、 ルーターの背面、または付属のカード等 (\*2) に記載されています。

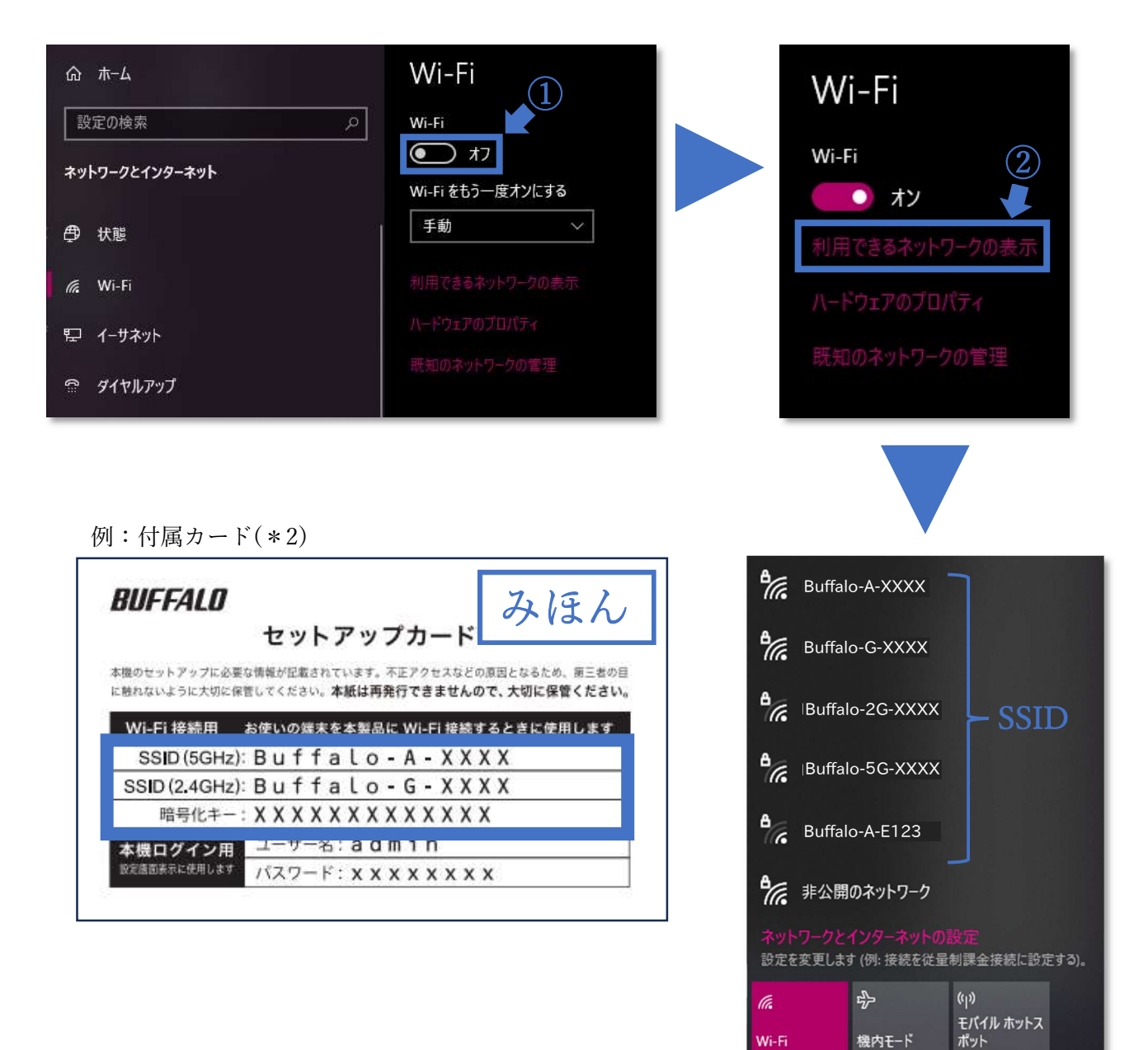

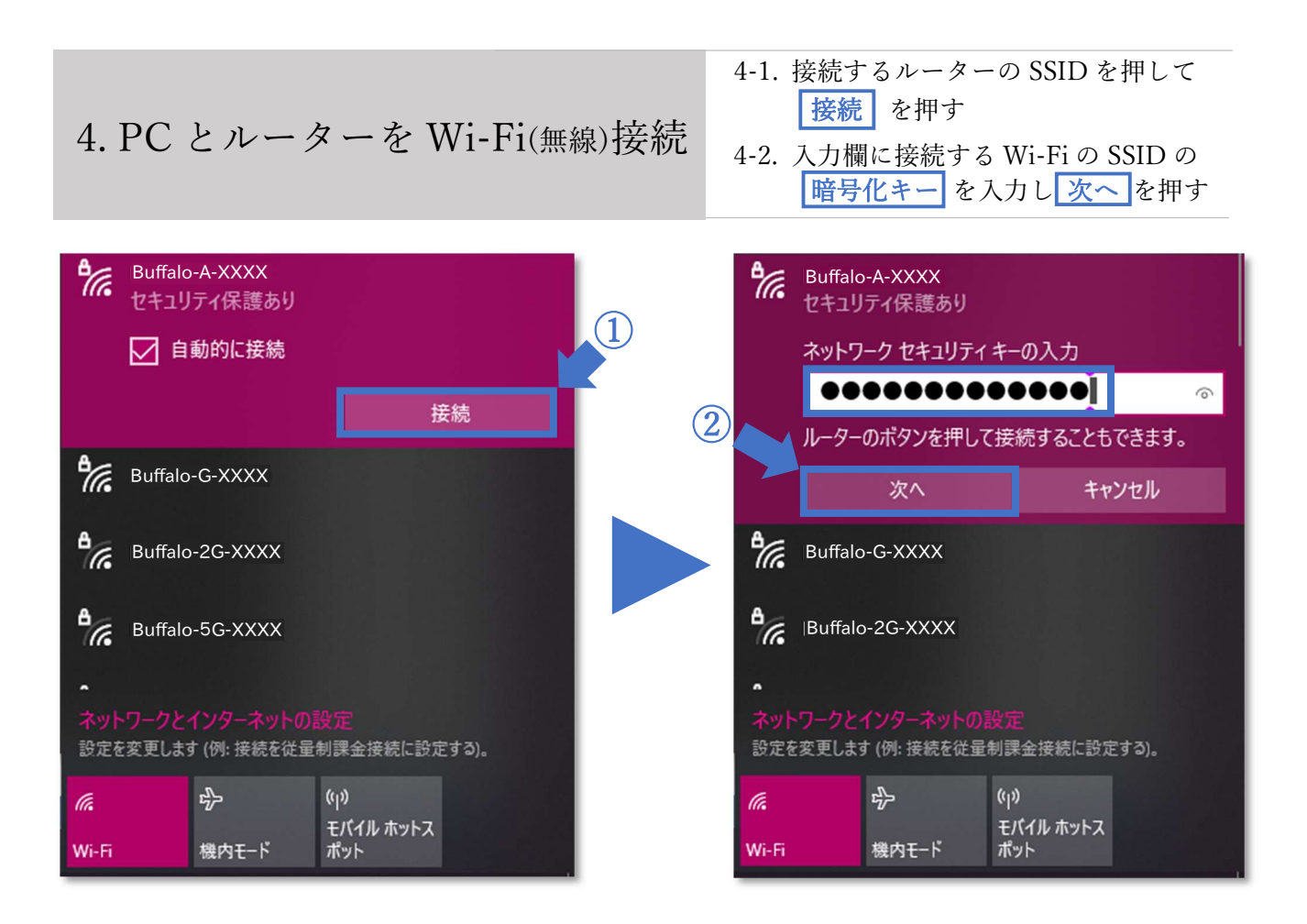

完了

- [インターネットなし] と表示されます。 別紙の [ルーター設定ガイド(\*2)] を参考に ルーターの設定を行ってください。
- (\*2) ルーター設定ガイドは鏡野町有線テレビの ホームページに掲載しています。

## Android 端末の Wi-Fi(<sub>無線</sub>)機能を ON にする

1. 設定画面を表示

設定 アプリを起動し、設定画面を表示する

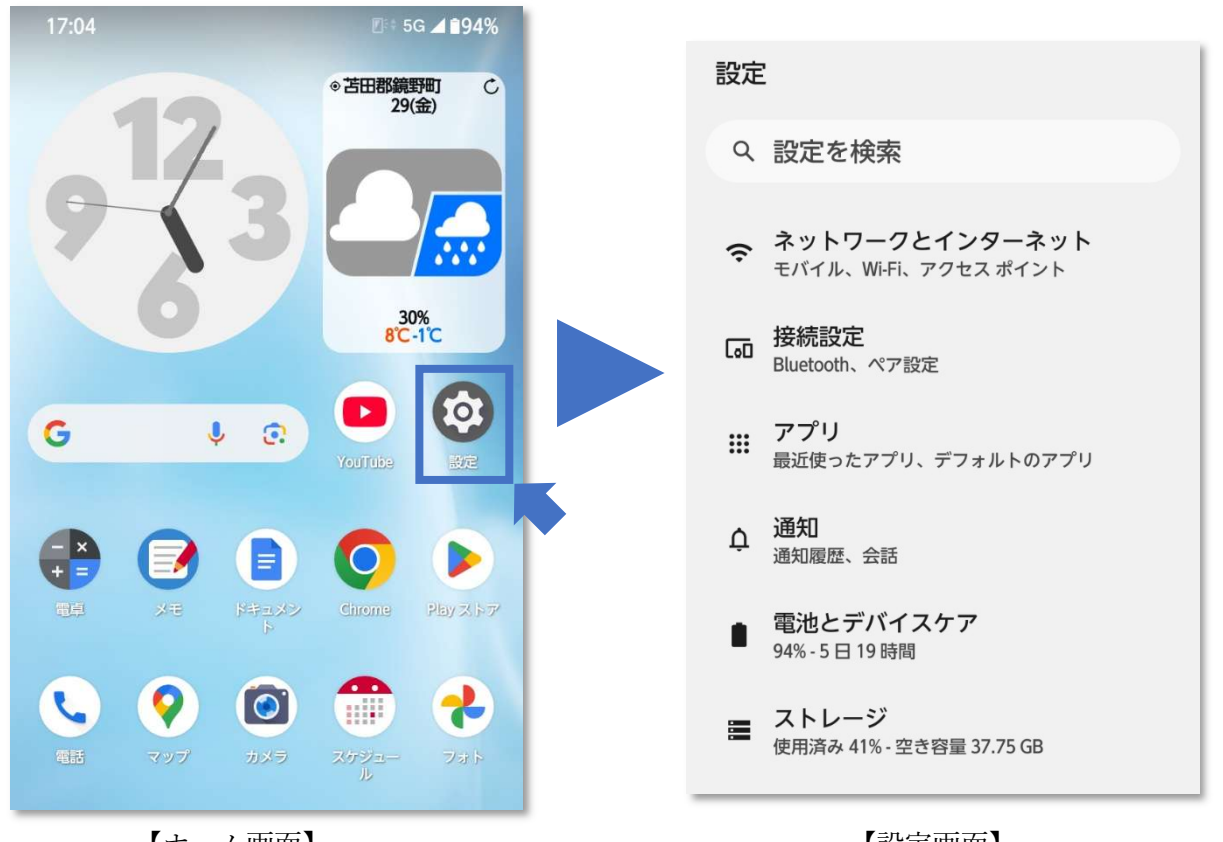

【ホーム画面】

【設定画面】

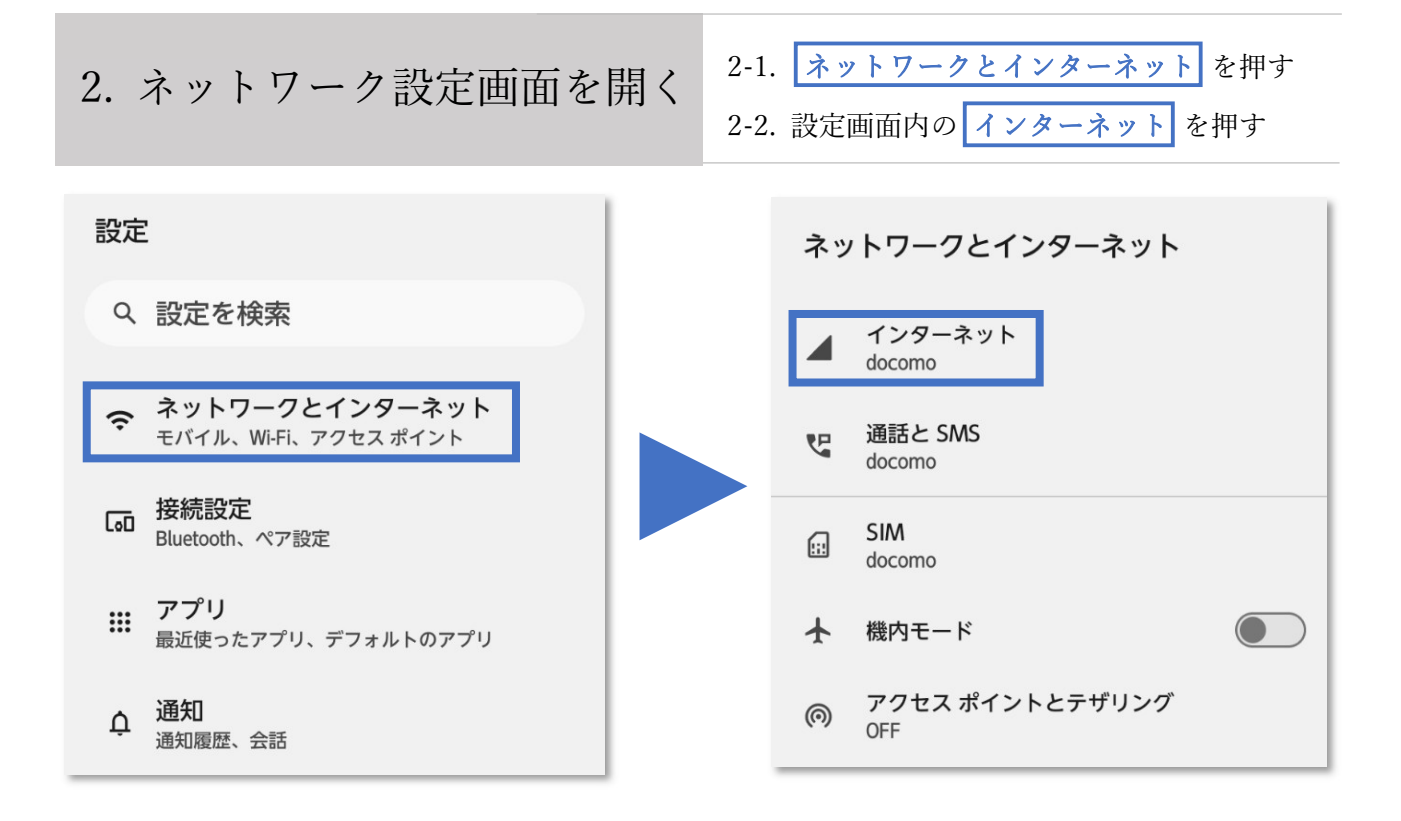

3. Wi-Fiのスイッチアイコンを押す

Wi-Fi 機能が ON になると接続可能な ルーターの SSID(\*1)が表示されます

(\*1) SSID はルーター等を識別するための名前であり、 ルーターの背面、または付属のカード等(\*2) に記載されています。

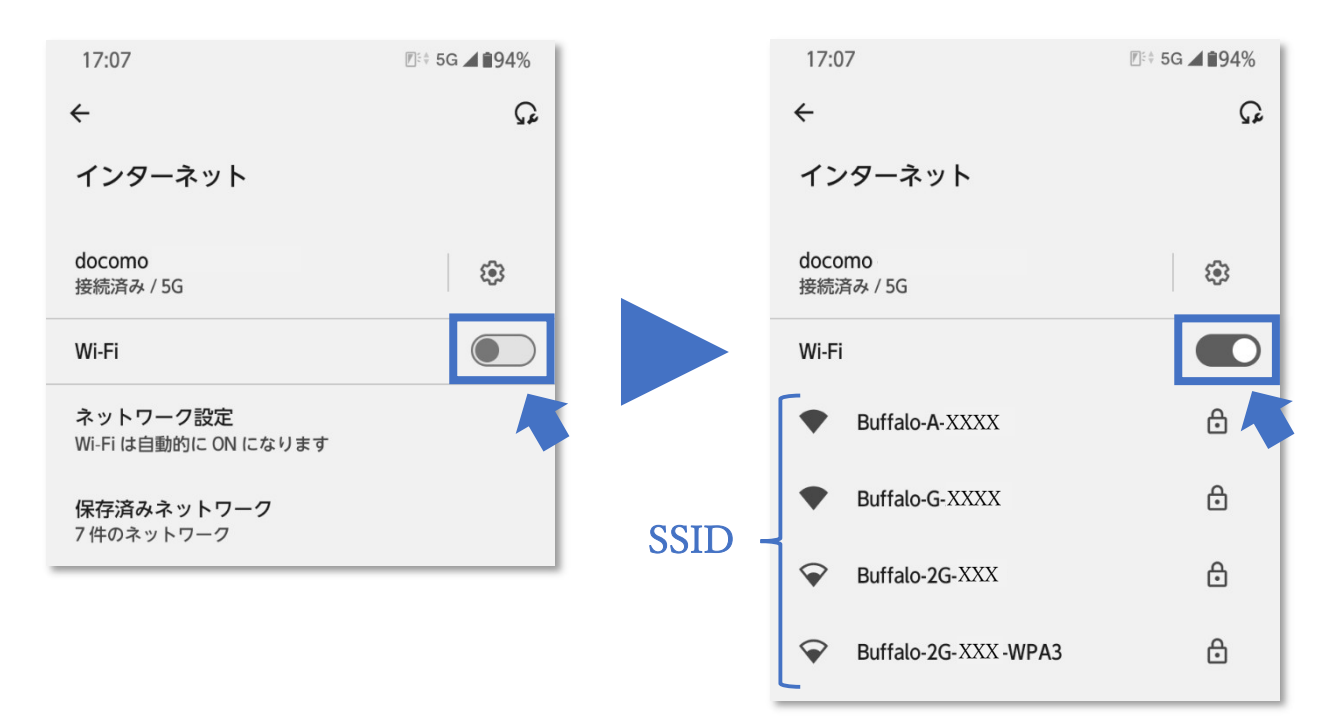

# Android Wi-Fi(<sub>無線</sub>)に接続する

- 4. SSID の暗号化キーを入力
- 4-1. 接続する SSID を押し、パスワードの欄に 暗号化キー を入力する
- 4-2. 暗号化キーをパスワード欄に入力し 接続 を押す

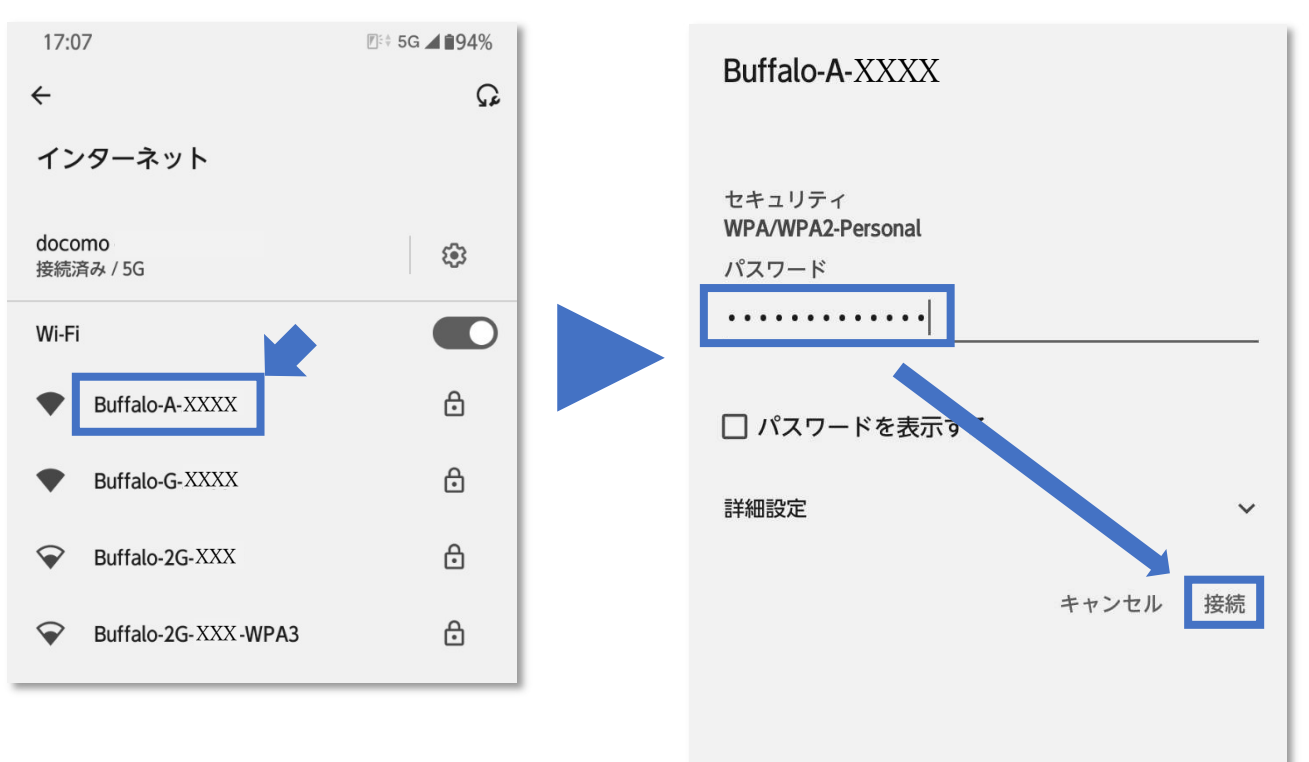

例:付属カード(\*2)

| BUFFALD      | みほん                                           |
|--------------|-----------------------------------------------|
|              | セットアップカード                                     |
| 本機のセットアップに必  | 要な情報が記載されています。不正アクセスなどの原因となるため、第三者の目          |
| に触れないように大切に  | 株吉してくたさい。本紙は再発行できませんので、大切に保管ください。<br>         |
| Wi-Fi 接続用    | お使いの端末を本鏨品に Wi-Fi 接続するときに使用します                |
| SSID (5GHz   | z): Buffalo - A - XXXX                        |
| SSID (2.4GHz | e):Buffalo-G-XXXX                             |
| 暗号化キー        | - :                                           |
| 本機ログイン用      | <u> ፲ -                                  </u> |
| 設定価面表示に使用します | パスワード: x x x x x x x x x                      |

|                    |            | <u>^</u>            | 0                |         |
|--------------------|------------|---------------------|------------------|---------|
| Q                  | <b>./@</b> | 2 <b>abc</b> #      | <sup>3</sup> def | ×       |
| -                  | ghi %      | <b>jkl</b><br>5 & & | 6 =              | -       |
| 1& 😳               | pqrs       | 8 <b>tuv</b> ~      | <b>WXYZ</b>      | <b></b> |
| あ <mark>A</mark> 1 | A/a        | • <b>+ *</b>        | , . ?!           | 4       |

#### 5. 端末とルーターの Wi-Fi 接続を確認

### 【ルーター設定済みの場合】

選択した SSID が 接続済み となり画面右上に Wi-Fi アイコンが表示されます

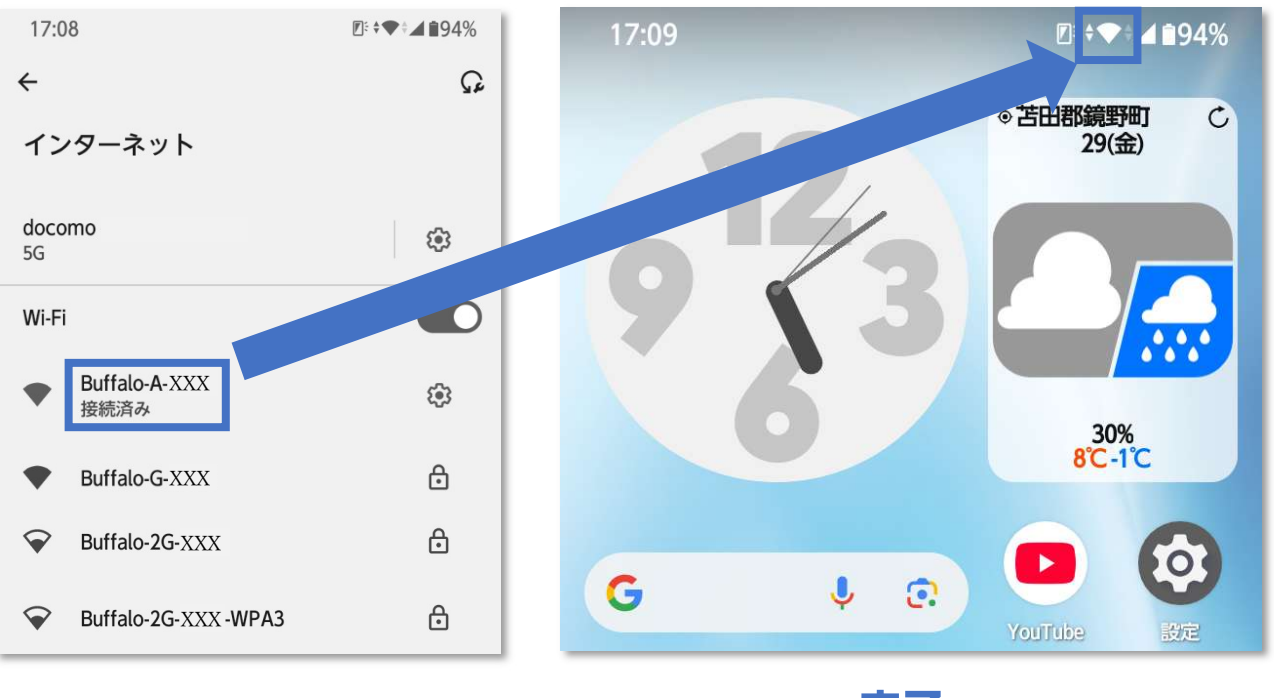

完了

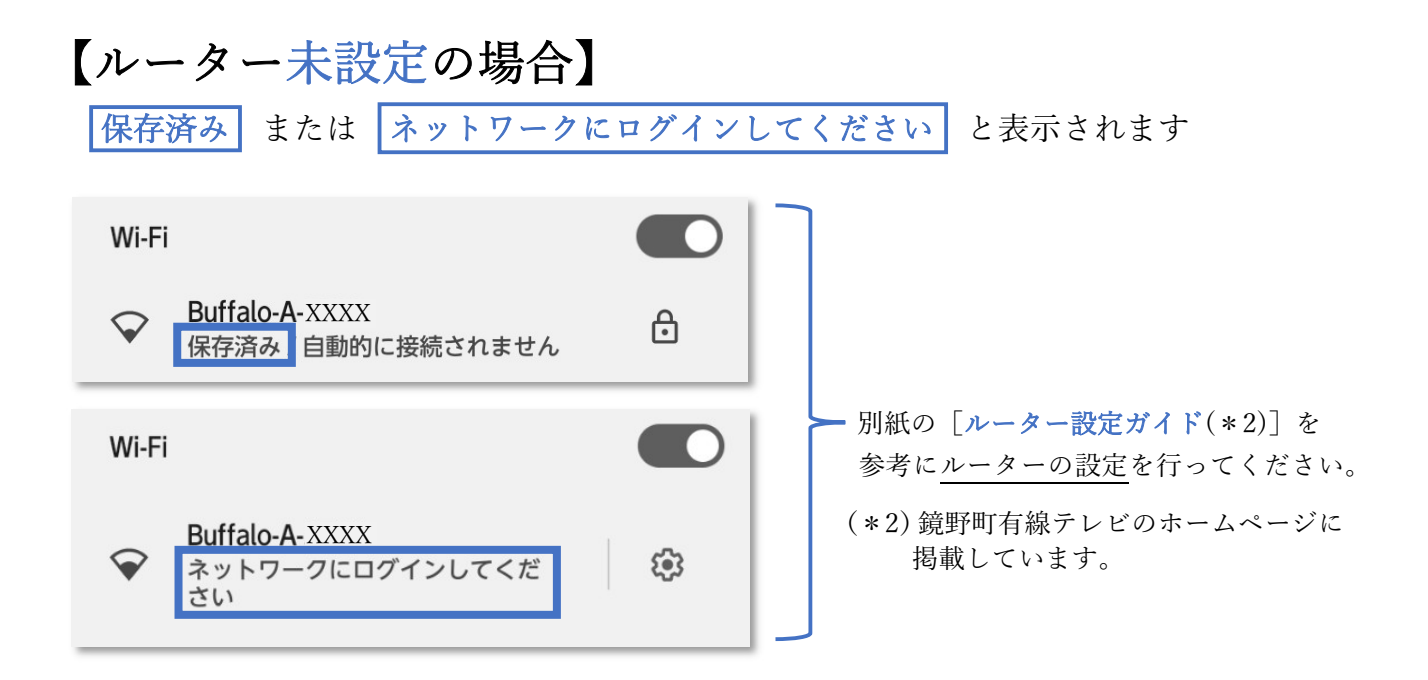

# iPhone 端末の Wi-Fi(<sub>無線</sub>)機能を ON にする

#### 1. 設定画面を表示

設定 アプリを起動し、設定画面を表示する

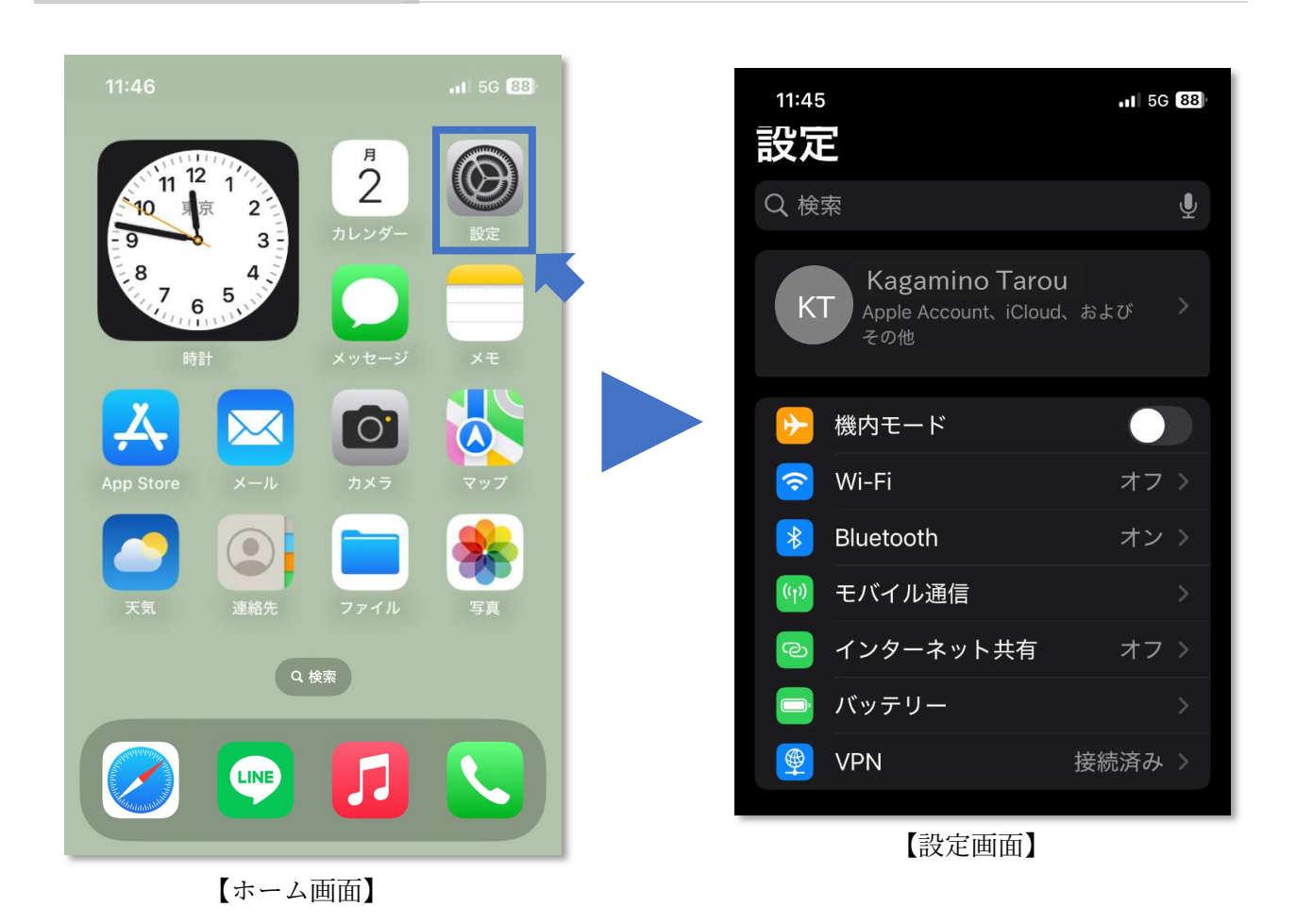

#### 2. Wi-Fiのスイッチアイコンを押す

Wi-Fi 機能が ON になると接続可能な ルーターの SSID(\*1)が表示されます

(\*1) SSID はルーター等を識別するための名前であり、 ルーターの背面、または付属のカード等(\*2) に記載されています。

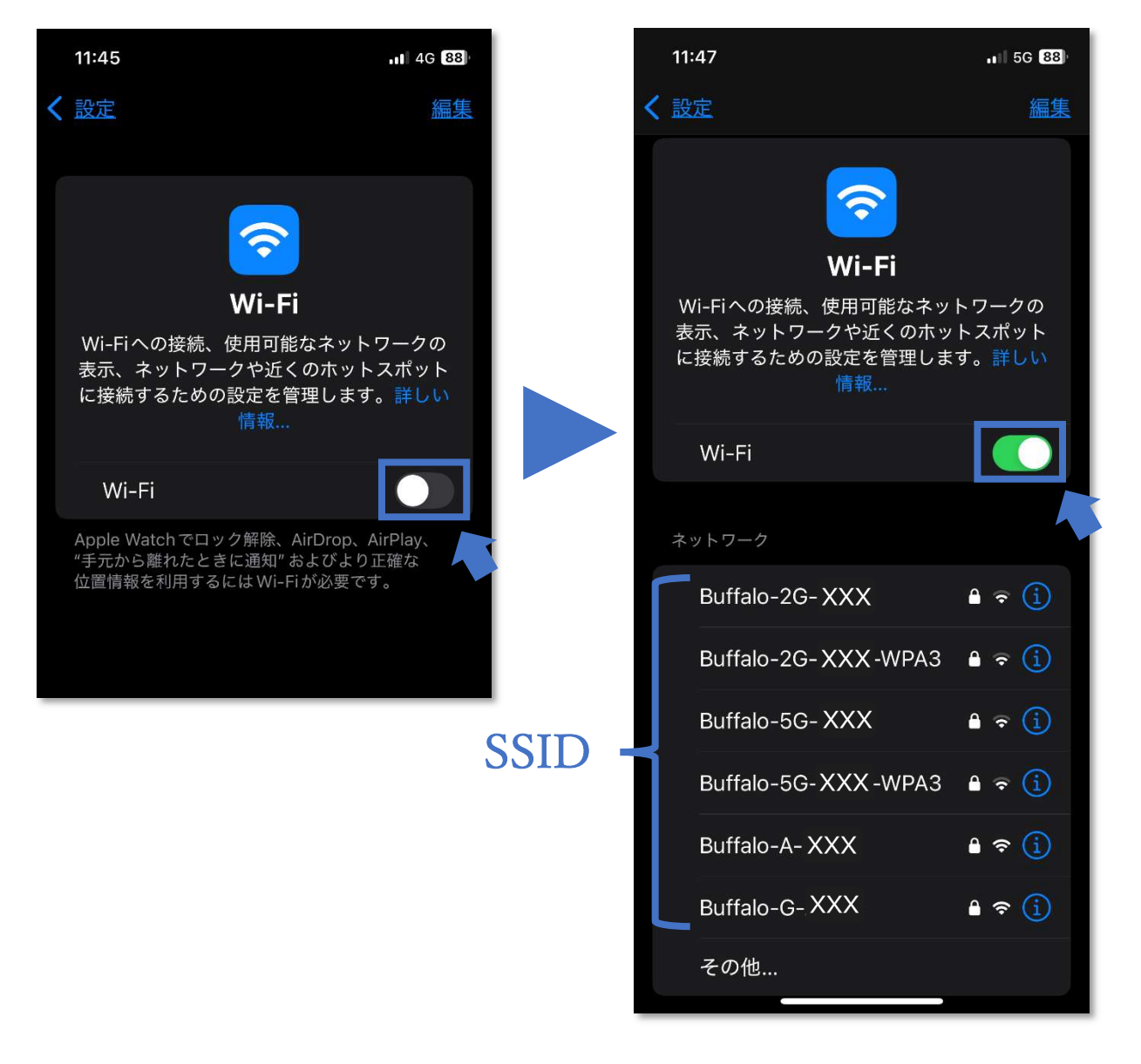

## iPhone Wi-Fi(<sub>無線</sub>)に接続する

3. SSID の暗号化キーを入力

3-1. 接続する SSID を押し、パスワードの欄に
 暗号化キー を入力する
 3-2. 暗号化キーをパスワード欄に入力し 接続 を押す

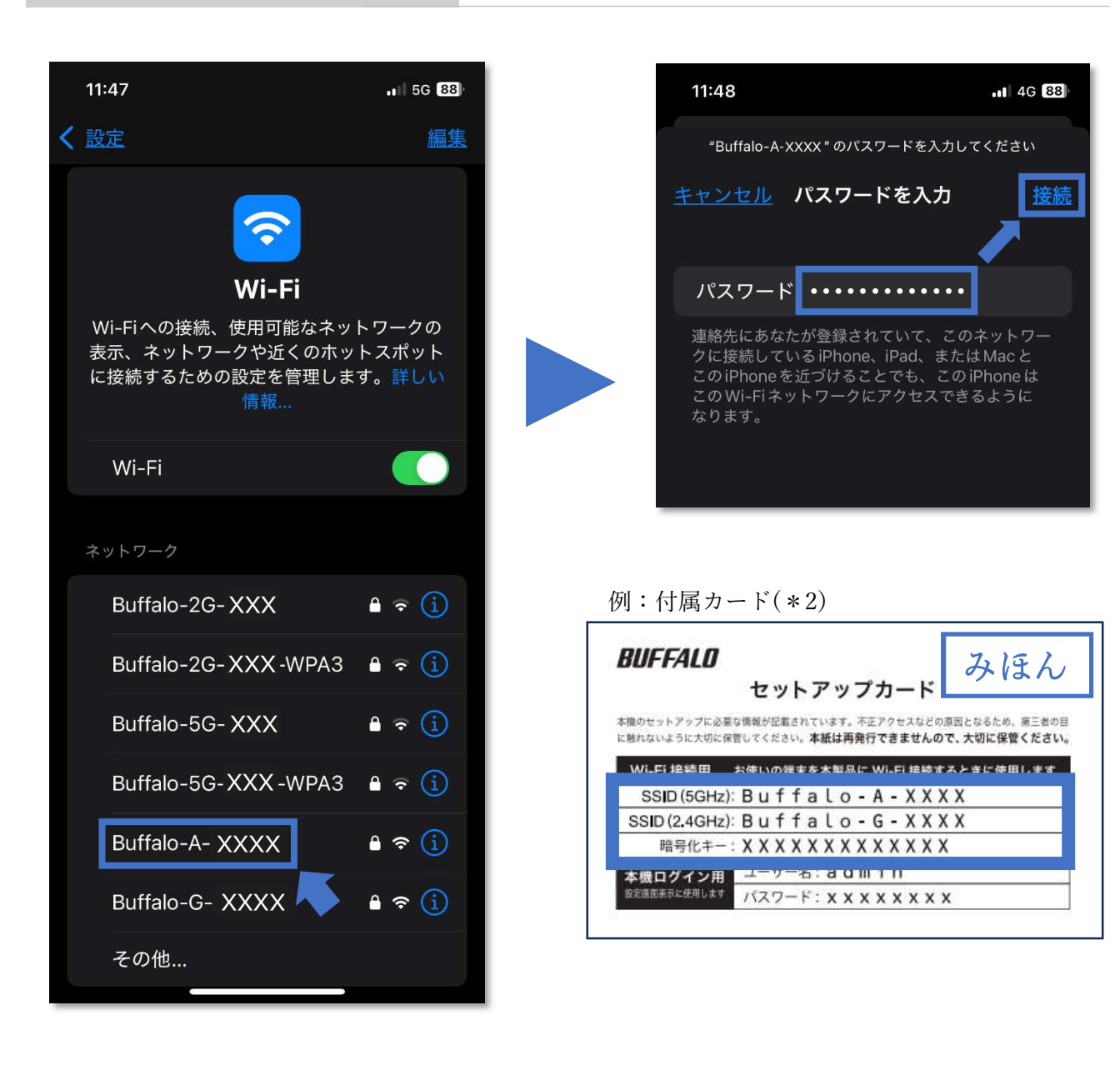

18

#### 4. 端末とルーターの Wi-Fi 接続を確認

### 【ルーター設定済みの場合】

選択した SSID が 接続済み となり画面右上に Wi-Fi アイコンが表示されます。

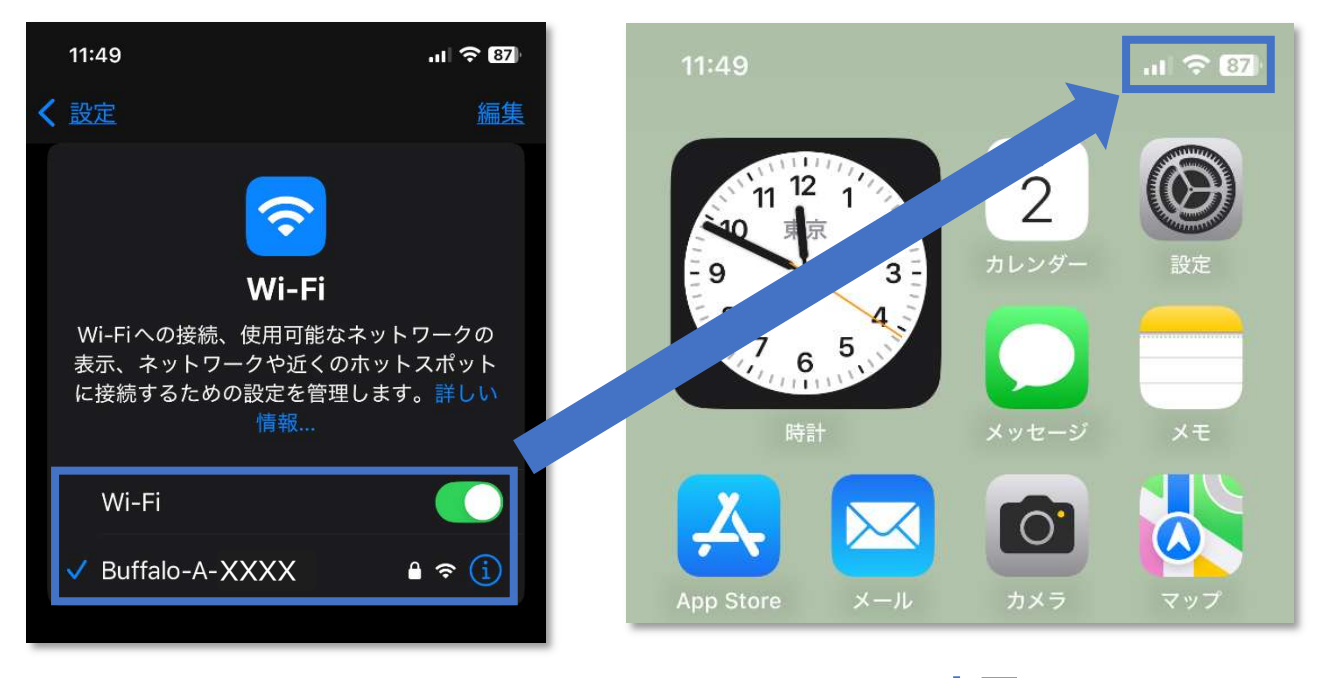

完了

#### 【ルーター未設定の場合】

[インターネット未接続] または [マイネットワーク] の欄に SSID が表示されます。

別紙の [*ルーター設定ガイド*(\*2)] を参考に<u>ルーターの設定</u>を行ってください。 (\*2)ルーター設定ガイドは鏡野町有線テレビのホームページに掲載しています。

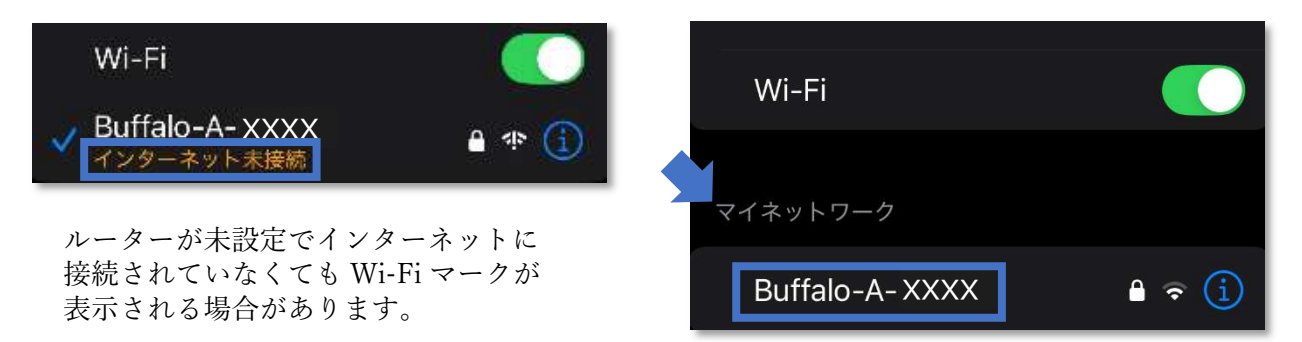